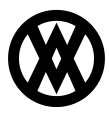

Knowledgebase > ShipTo > Miscellaneous > FedEx Ship Manager Setup

## FedEx Ship Manager Setup

Megan De Freitas - 2024-11-22 - Miscellaneous

Follow the steps below to set up FedEx Ship Manager with ShipTo. Also take these steps if you receive an error message that the FedEx Ship Manager Keyed Import Map is missing:

- 1. Close FedEx Ship Manager and Open ShipTo.
- Scan a document in the ShipTo window and click **Process**. This will create the map between FedEx and ShipTo. (It may show a notification if UPS or FedEx is not open; just ignore this).
- 3. Open FedEx Ship Manager
- 4. Click on **Integration** and you will see a ShipTo as a new option. If there is no check mark next to ShipTo, click on it to mark it

| 🚯 FedEx Ship Manager   v.2453-a   694146   Sl  | hipTo 🔲 🗖 🔀                          |
|------------------------------------------------|--------------------------------------|
| File Databases Customize Utilities Integration | Inbound fedex.com Help               |
| Ship Track Shipping list - Addr                | ntegration Assistant com FedEx       |
| Shipment details Options ShipAlert Return      |                                      |
| Recipient information ShipTo                   | nd shipment details                  |
| Ship to group                                  | E Hold                               |
| Recipient ID:                                  | Number of packages:                  |
| Country: US - United States                    | Weight:                              |
| Contact name:                                  | Convince turne: Callest any instance |
| Company name:                                  | Select service type                  |
| Address 1:                                     | V Select package type                |
| Address 2:                                     | Package dimensions: Select an item   |

- If changes are needed to the mapping (in most cases, it is not), make the changes in Integration > FedEx Integration Assistant
- 6. When the Integration Assistant window appears, click **Continue** at the bottom

|                                                                                                    | regration assistant   meteome                                                                                                    | to really integration assistant                                                                                                    | .,                                                                                                    |                                                                                                    |
|----------------------------------------------------------------------------------------------------|----------------------------------------------------------------------------------------------------|----------------------------------------------------------------------------------------------------|----------------------------------------------------------------------------------------------------|----------------------------------------------------------------------------------------------------|
| Weld                                                                                                    | ome Begin Import                                                                                                    | Export Finish                                                                                                    |                                                                                                    | Help                                                                                                    |
| Intro                                                                                                    | duction Before You Begin                                                                                                    |                                                                                                    |                                                                                                    |                                                                                                    |
| Introt                                                                                                    | Solution Solution for Bog.                                                                                                    | ···                                                                                                    |                                                                                                    |                                                                                                    |
| <b>Velco</b><br>edEx Inte<br>rofile. Yo<br>abels usi<br>formatic<br>you are                                                                                                    | me to FedEx® Integration /<br>egration Assistant will lead you step-bo<br>our profile will allow you to automatical<br>ng your existing business information.<br>In from FedEx Ship Manager to a remot<br>using FedEx Integration Assistant for                                                                                                    | Assistant!<br>y-step through the process of creating<br>lly fill in FedEx Ship Manager screens a<br>If you choose, your profile can also au<br>te file. Learn more<br>the first time, please read the                                                                                                    | an integration<br>and print shippin<br>tomatically sen                                                      | Common Question<br>g What are the benefits of<br>integration?<br>When would I need to creat                                                                                                    |
| eatx inte                                                                                                    | egration Assistant Tutorial                                                                                                    |                                                                                                    |                                                                                                    | more than one integration<br>profile?                                                                                                    |
| reati                                                                                                    | ng Your First Profile                                                                                                    |                                                                                                    |                                                                                                    | Tutorial                                                                                                    |
| . profile i<br>ach prof<br>usiness<br>iformatio<br>/hen you                                                                                                    | is like a recipe card for shipping. It con<br>file that you create contains information<br>information and when it should get (im<br>on about how and when you want to v<br>u want labels to print. Click Continue to                                                                                                    | tains instructions about how you proc<br>n about where FedEx Ship Manager ca<br>port) or send (export) information. Pro<br>iew or edit shipping information, as we<br>begin creating your first profile.                                                                                                    | ess packages.<br>In find your<br>files also contai<br>ell as how and                                        | n                                                                                                    |
|                                                                                                    |                                                                                                    | Recipient ID: Int                                                                                                    | E.                                                                                                    |                                                                                                    |
|                                                                                                    | Editing Profile                                                                                                    | Service tun                                                                                                    | mith For                                                                                                    |                                                                                                    |
| l<br>tha I                                                                                                    | Editing Profile                                                                                                    | Continue •                                                                                                    | mith For                                                                                                    |                                                                                                    |
| the I                                                                                                    | Editing Profile<br><b>mport</b> tab along the                                                                                                    | <u>Continue</u><br>top and mark the Shi                                                                                                    | ipTo Imp                                                                                                    | ort <b>ODBC</b> :                                                                                                    |
| the I<br>Ex® Int                                                                                                    | Editing Profile<br><b>mport</b> tab along the<br>tegration Assistant   Where do                                                                                                    | Continue ()<br>top and mark the Shi                                                                                                    | ipTo Imp                                                                                                    | ort <b>ODBC</b> :                                                                                                    |
| the I                                                                                                    | Editing Profile<br><b>mport</b> tab along the<br>tegration Assistant   Where do                                                                                                    | Continue ()<br>top and mark the Shipping infor                                                                                                    | ipTo Imp                                                                                                    | ort <b>ODBC</b> :                                                                                                    |
| the I                                                                                                    | Editing Profile<br><b>mport</b> tab along the<br>tegration Assistant   Where do                                                                                                    | Continue<br>top and mark the Shi                                                                                                    | ipTo Imp                                                                                                    | ort ODBC:<br>Help                                                                                                    |
| the I<br>Ex® Inf<br>Welc                                                                                                    | Editing Profile<br><b>mport</b> tab along the<br>tegration Assistant   Where do<br>come Begin Import<br>ce Format Shipping                                                                                                    | Continue<br>Continue<br>top and mark the Shi                                                                                                    | ipTo Imp<br>mation?                                                                                         | ort ODBC:<br>Help                                                                                                    |
| the I<br>Ex® Inf<br>Welc<br>Sour                                                                                                    | Editing Profile<br><b>mport</b> tab along the<br>tegration Assistant   Where do<br>come Begin Import<br>ce Format Shipping                                                                                                    | Continue ()<br>top and mark the Shi<br>o you store your shipping infor<br>Export Finish<br>Lookup Information                                                                                                    | ipTo Imp<br>mation?                                                                                         | ort ODBC:<br>Help<br>Conversion                                                                                                    |
| I<br>Ex® Inf<br>Welc<br>Sour                                                                                                    | Editing Profile<br><b>mport</b> tab along the<br>tegration Assistant   Where do<br>come Begin Import<br>ce Format Shipping<br>a do you store your shippin                                                                                                    | Continue ()<br>top and mark the Shi<br>you store your shipping infor<br>Export Finish<br>Lookup Information<br>g information?                                                                                                    | ipTo Imp<br>mation?                                                                                         | Ort ODBC:<br>Help<br>Conversion                                                                                                    |
| I<br>Ex® Inf<br>Welc<br>Sour<br>Where<br>select the<br>DBC-co<br>earn Mo                                                                                                    | Editing Profile<br>mport tab along the<br>tegration Assistant   Where do<br>come Begin Import<br>ce Format Shipping<br>e do you store your shippin<br>e source of the shipping information the<br>mpliant data source, a text file, a xml fil<br>re                                                                                                    | Continue<br>Continue<br>Continue<br>top and mark the Shi<br>you store your shipping infor<br>Export Finish<br>Lookup Information<br>g information?<br>at you want to integrate. Your data sou<br>le, or other external application (Quick                                                                                                    | ipTo Importantion?<br>Match<br>arce may be an<br>Books, etc.).                                              | Ort ODBC:<br>Help<br>Conversion<br>Common Question<br>My DSN is not in the list. Wh<br>should I do?                                                                                                    |
| the I<br>Ex® Inf<br>Welc<br>Sour<br>Vhere<br>Select the<br>DBC-co<br>earn Mo                                                                                                    | Editing Profile<br>mport tab along the<br>tegration Assistant   Where do<br>come Begin Import<br>ce Format Shipping<br>e do you store your shippin<br>e source of the shipping information the<br>impliant data source, a text file, a xml fil<br>re<br>BC (Open Database Connectivity Data                                                                                                    | Continue<br>Continue<br>Continue<br>top and mark the Shi<br>you store your shipping infor<br>Export Finish<br>Lookup Information<br>g information?<br>at you want to integrate. Your data sou<br>le, or other external application (Guick<br>Source Name)                                                                                                    | ipTo Imp<br>mation?<br>Match<br>gooks, etc.).                                                               | EXAMPLE 12 Conversion  Common Questions  My DSN is not in the list. Wh should I do?  What is ODBC Data Source Administrator?                                                                                                    |
| I<br>the I<br>Ex® In<br>Welc<br>Sour<br>Vhere<br>elect the<br>elect the<br>elect the<br>DBC-co<br>cearn Mo                                                                                                    | Editing Profile<br>mport tab along the<br>tegration Assistant   Where do<br>come Begin Import<br>ce Format Shipping<br>a do you store your shippin<br>a source of the shipping information the<br>mpliant data source, a text file, a xml fil<br>re<br>BC (Open Database Connectivity Data<br>Integration Assistant has found the foll<br>computer. If your data source is not in<br>and register the DSN.                                                                                                    | Service 12 2017 Allence Continue  Continue Continue Cont | ipTo Imp<br>mation?<br>Match<br>arce may be an<br>Books, etc.).                                             | Help         Conversion         My DSN is not in the list. Wh should I do?         What is ODBC Data Source Administrator?         What do I need to know abor my data source?                                                                                                    |
| I<br>Ex® In<br>Welc<br>Sour<br>Vhere<br>elect the<br>DBC-co<br>earn Mo<br>FedEx<br>I on this<br>locate e<br>on this<br>locate e<br>Contac                                                                                                    | Editing Profile<br>mport tab along the<br>tegration Assistant   Where do<br>be begin Import<br>ce Format Shipping<br>e do you store your shippin<br>e source of the shipping information the<br>impliant data source, a text file, a xml fil<br>fe<br>BC (Open Database Connectivity Data<br>Integration Assistant has found the foll<br>computer. If your data source is not in<br>and register the DSN.<br>Only advanced Windows/database usit<br>t your IT department for assistance.                                                                                                    | Continue<br>Continue<br>top and mark the Shi<br>you store your shipping infor<br>Export Finish<br>Lookup Information<br>g information?<br>at you want to integrate. Your data sou<br>le, or other external application (Quick<br>Source Name)<br>lowing ODBC-compliant data sources of<br>the list, use ODBC Data Source Admin<br>ers should use ODBC Data Source Admin                                                                                                    | ipTo Imp<br>mation?<br>Match<br>Books, etc.).<br>egistered<br>istrator to<br>ministrator.                   | Image: Conversion         Conversion         Common Question:         My DSN is not in the list. Wh should I do?         What is ODBC Data Source Administrator?         What do I need to know abo my data source?         How should I set up my integration to Excel?                                                                                                    |
| I<br>the I<br>ix® In<br>Welc<br>Sour<br>Vhere<br>elect the<br>elect the<br>elect the<br>DBC-co<br>sam Mo<br>FedEx I<br>on this<br>locate (<br>Contac                                                                                                    | Editing Profile<br>mport tab along the<br>tegration Assistant   Where do<br>come Begin Import<br>ce Format Shipping<br>e do you store your shippin<br>a source of the shipping information the<br>mpliant data source, a text file, a xml fil<br>re<br>BC (Open Database Connectivity Data<br>Integration Assistant has found the foll<br>computer. If your data source is not in<br>and register the DSN.<br>Only advanced Windows/database usit<br>t your IT department for assistance.<br>UPS Default Import Invalid                                                                                 | Source Name)  lowing ODBC-compliant data sources r the list, use ODBC Data Source Admin                                                                                                    | ipTo Imp<br>mation?<br>Match<br>Books, etc.).                                                               | Help         Conversion         Wy DSN is not in the list. Whe should I do?         What is ODBC Data Source Administrator?         What do I need to know aboo my data source?         How should I set up my integration to Excel?         What is a text file?                                                                                                    |
| Welc<br>Ex® In<br>Welc<br>Sour<br>Where<br>elect the<br>DBC-co<br>earn Mo<br>on this<br>locate e<br>on this<br>locate c<br>contact<br>Contact                                                                                                    | Editing Profile<br>mport tab along the<br>tegration Assistant   Where do<br>come Begin Import<br>ce Format Shipping<br>a do you store your shipping<br>a source of the shipping information the<br>mpliant data source, a text file, a xml fil<br>re<br>BC (Open Database Connectivity Data<br>Integration Assistant has found the foll<br>computer. If your data source is not in<br>and register the DSN.<br>Only advanced Windows/database use<br>t your IT department for assistance.<br>UPS Default Import Invalid<br>UPS WorldShip CSV Export                                                     | Source Name)  Nervice to prove the source of the source of the source o | ipTo Imp<br>mation?<br>Match<br>wrce may be an<br>Books, etc.).                                             | Image: Help         Conversion         My DSN is not in the list. Whith should I do?         What is ODBC Data Source Administrator?         What is ODBC Data Source Administrator?         What is ODBC Data Source?         How should I set up my integration to Excel?         What is a text file?                                                                                                    |
| I<br>Welc<br>Sour<br>Where<br>elect the<br>DBC-cc<br>earn Mo<br>Contact<br>Contact | Editing Profile<br>mport tab along the<br>tegration Assistant   Where do<br>come Begin Import<br>ce Format Shipping<br>a do you store your shipping<br>a source of the shipping information the<br>mpliant data source, a text file, a xml fil<br>re<br>BC (Open Database Connectivity Data<br>Integration Assistant has found the foll<br>computer. If your data source is not in<br>and register the DSN.<br>Only advanced Windows/database usit<br>t your If department for assistance.<br>UPS Default Import Invalid<br>UPS WorldShip CSV Export<br>UPS WorldShip SampleOrderImp                    | Source Name)  Normation  Source Name)  Normation  Source Name)  Source Name)  Source Name  Source Name   | ipTo Imp<br>mation?<br>Match<br>arce may be an<br>Books, etc.).                                             | Help         Conversion         Common Question:         My DSN is not in the list. Wh<br>should I do?         My DSN is not in the list. Wh<br>should I do?         What is ODBC Data Source<br>Administrator?         What is ODBC Data Source<br>Administrator?         What do I need to know abo<br>my data source?         How should I set up my<br>integration to Excel?         What do I need to know abo<br>Integrating to UNIX files?                                         |
| I<br>the I<br>Ex® In<br>Welc<br>Sour<br>Vhere<br>elect the<br>DBC-co<br>earn Mo<br>Cortac<br>Contac<br>Contac                                                                                                    | Editing Profile<br>mport tab along the<br>tegration Assistant   Where do<br>come Begin Import<br>ce Format Shipping<br>a do you store your shipping<br>a source of the shipping information the<br>mpliant data source, a text file, a xml fil<br>re<br>BC (Open Database Connectivity Data<br>Integration Assistant has found the foll<br>computer. If your data source is not in<br>and register the DSN.<br>Only advanced Windows/database usit<br>t your IT department for assistance.<br>UPS Default Import Invalid<br>UPS WorldShip CSV Export<br>UPS WorldShip SampleOrderIm;<br>UPS_WS_Activity | Continue  Continue Continue C | ipTo Imp<br>mation?<br>Match<br>arce may be an<br>Books, etc.).<br>egistered<br>istrator to<br>ministrator. | Image: Help         Conversion         My DSN is not in the list. Wh should I do?         What is ODBC Data Source Administrator?         What is ODBC Data Source?         How should I set up my integration to Excel?         What is a text file?         What do I need to know abo integration to Excel?         What do I need to know abo integration to Excel?         What do I need to know abo integration to Excel?         What do I need to know abo integration to Excel? |

8. Click **Information** or **Match** to change the items as needed

<u> ● Back</u> <u>Continue</u> ●

Save

Editing Profile

7.

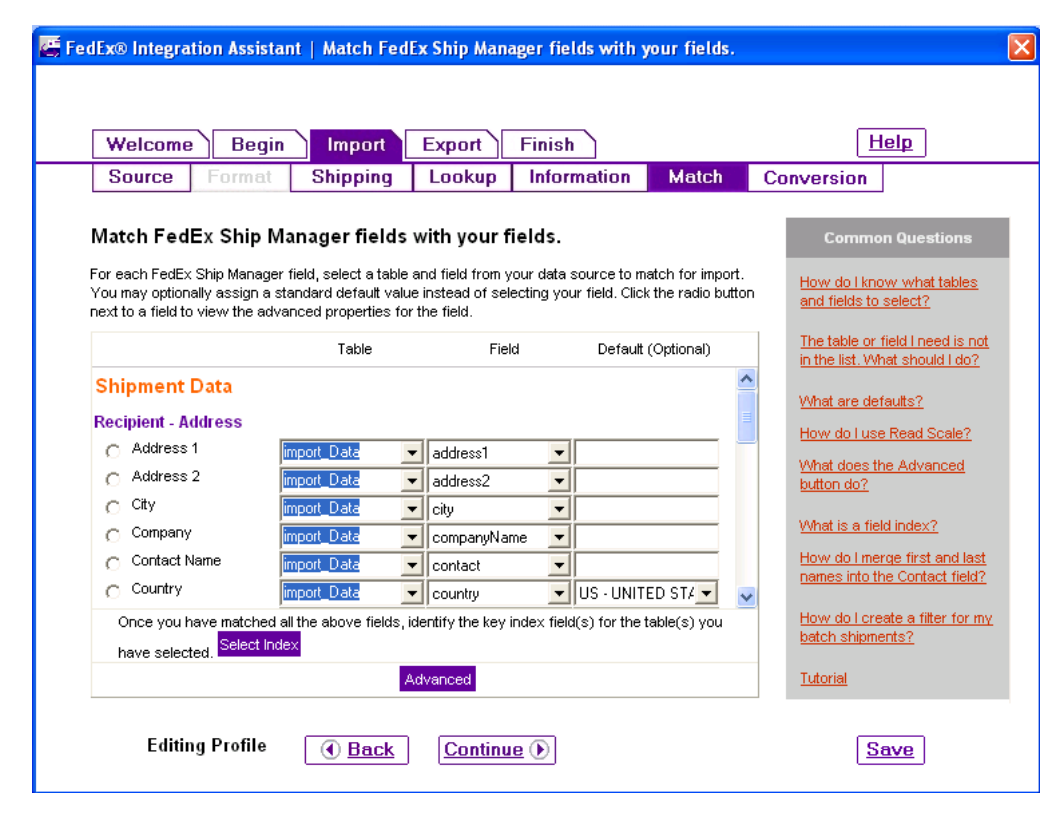

**Note**: Any document imported with FedEx Ship Manager or UPS WorldShip closed will not have processed.